## 國泰世華觸控式ATM借款/餘額查詢步驟

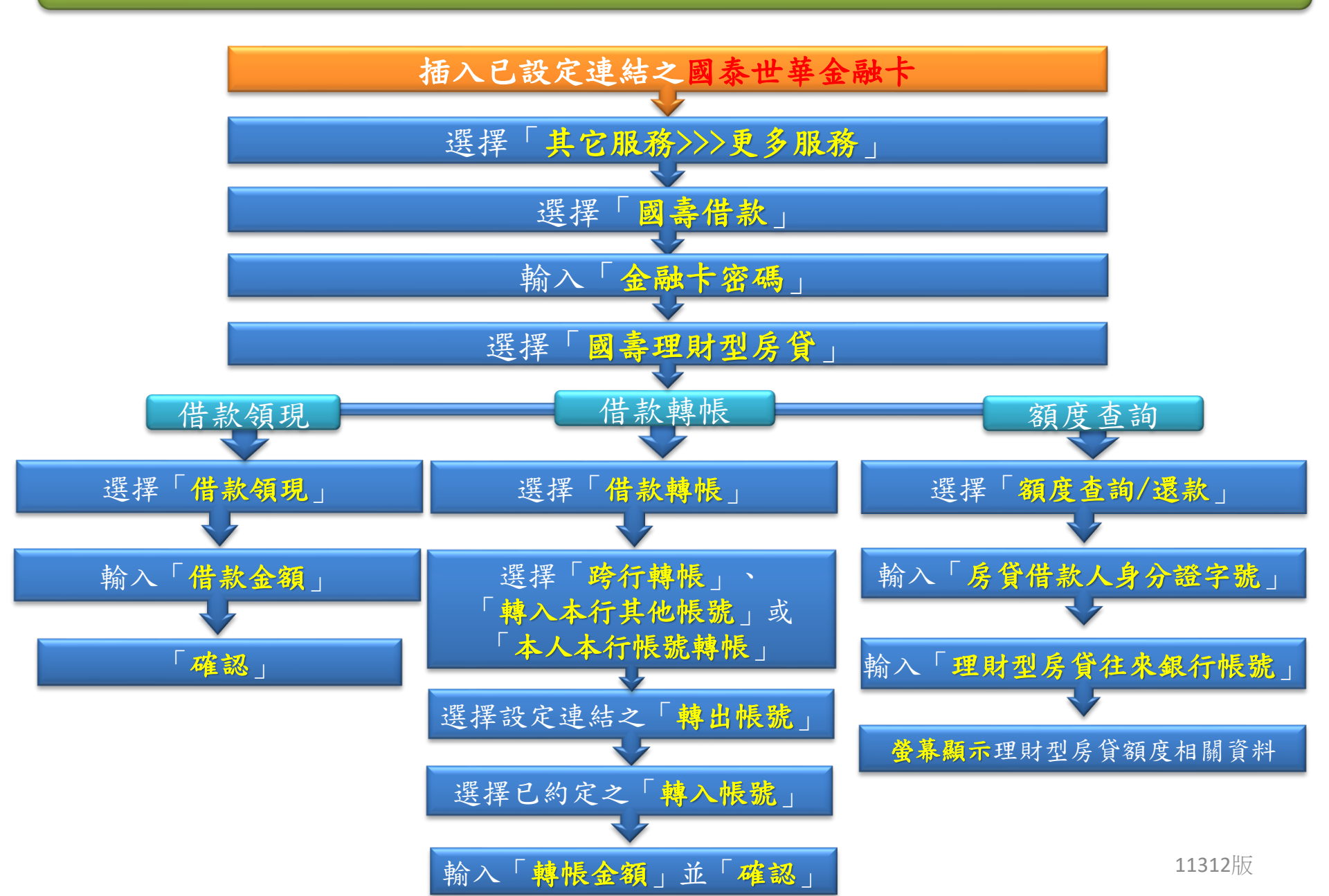

## 國泰世華觸控式ATM還款步驟

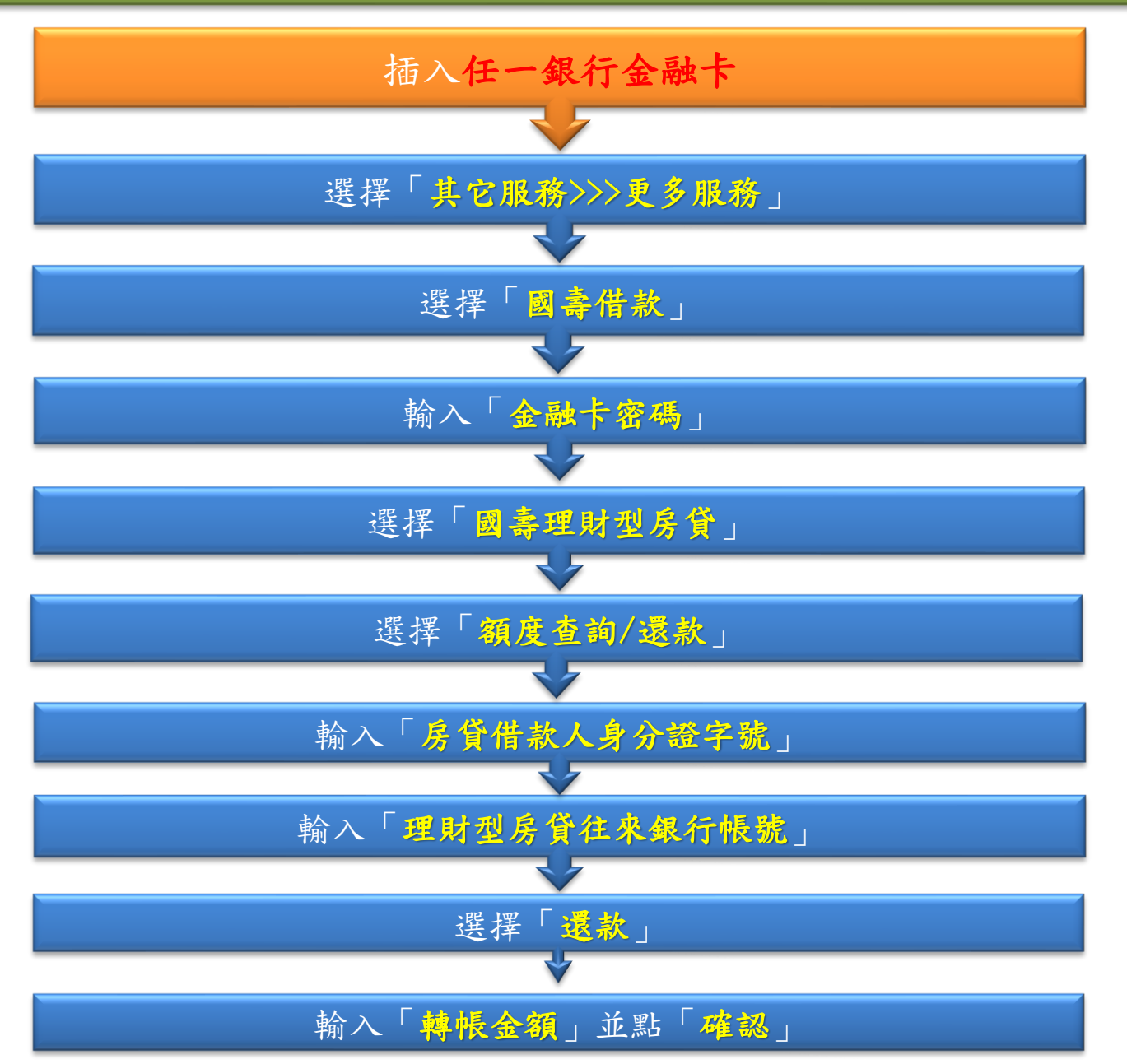

11312版

## 網路銀行&APP 借/還款及查詢操作步驟

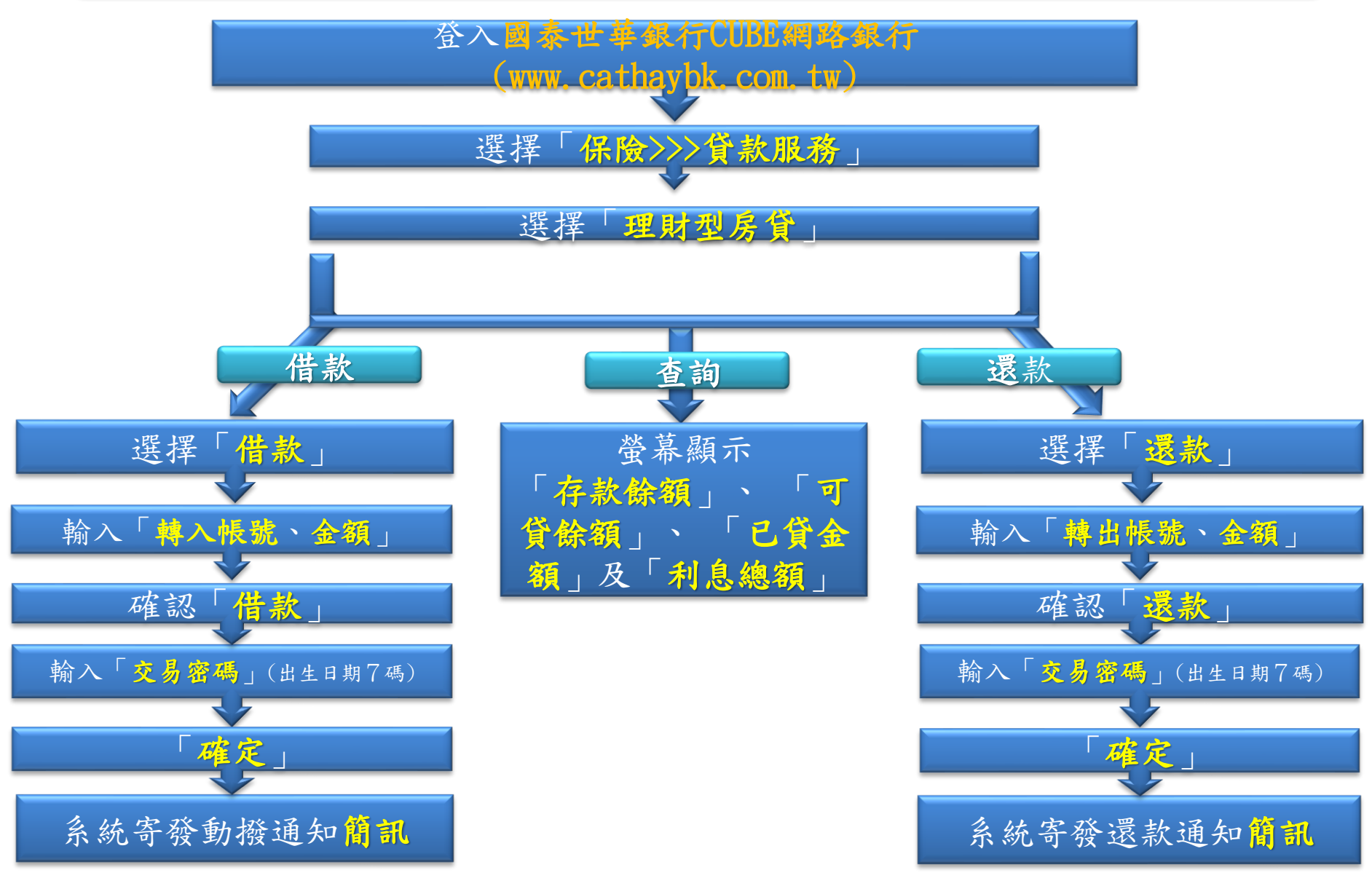